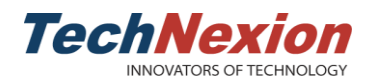

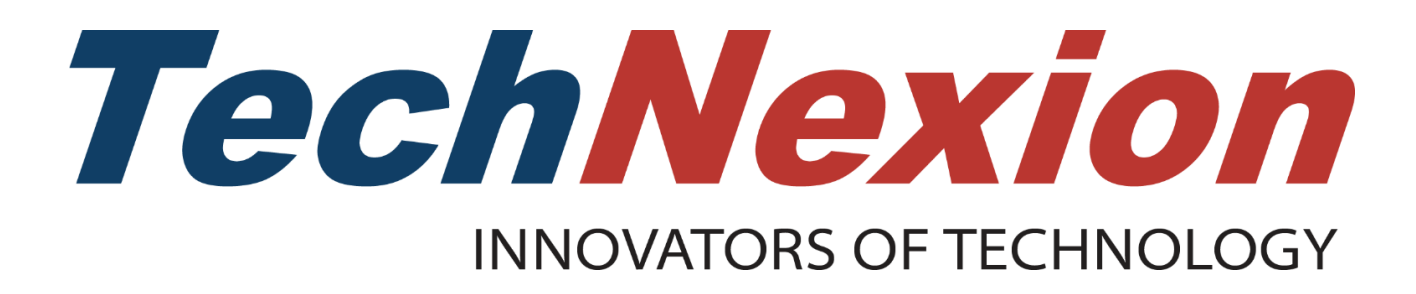

# **Android Pie User Manual**

VER. 1.00 March 30, 2019

Page 1 of 18

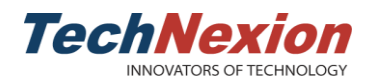

| REVISION HISTORY |                |            |                      |
|------------------|----------------|------------|----------------------|
| Revision         | Date           | Originator | Notes                |
| 1.00             | March 30, 2019 | TechNexion | First public release |

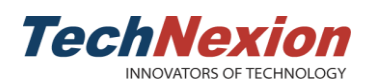

## **Table of Contents**

| 1. Introduction                                 | 4  |    |
|-------------------------------------------------|----|----|
| 1.1 About Android Pie                           |    | 4  |
| 2. Support List of TechNexion Hardware Platform | 5  |    |
| 3. Software Configuration                       | 6  |    |
| 3-1 Software Revision                           |    | 6  |
| 3-2 Memory Layout of the Android 9 Image        |    | 6  |
| 3.3 Image Installation                          |    | 7  |
| 3.4 Serial Debug                                |    | 7  |
| 3.5 Network                                     |    | 7  |
| 3.6 Expansion Pin Header                        |    | 9  |
| 3.7 Termux app                                  |    | 10 |
| 3.8 Audio HAT                                   |    | 12 |
| 3.9 Serial Link                                 |    | 13 |
| 3.10 Android Treble                             |    | 15 |
| 4. Software Development and Upgrade             | 17 |    |
| 5. Q & A                                        |    |    |

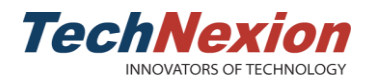

## 1. Introduction

## **1.1 About Android Pie**

Android Pie (9.0) is the latest Android version in 2018, which improves its user experience and performance. Some of its customized features as below:

- UART serial test app
- Termux app
- libgpiod CLI(command-line) tool
- i2c-tools CLI tool
- Fastboot
- OTA update
- A/B system
- Bluetooth-LE
- Voice-HAT support

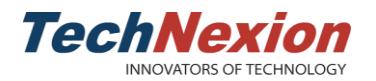

# 2. Support List of TechNexion Hardware Platform

Android Pie will be supported on below TechNexion platforms:

Initial support

■ PICO-IMX8M

Future support

- PICO-IMX8MM
- EDM-IMX8M
- PICO-IMX6
- PICO-IMX7

Each hardware has its unique functions and features, please refer to the data sheet for more details if needed. All product information can be found on TechNexion official website.

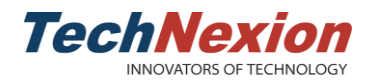

# 3. Software Configuration

## 3-1 Software Revision

| Name         | Revision          |
|--------------|-------------------|
| u-boot       | 2018.03-g456ed24  |
| linux kernel | 4.14.78-g9d10589  |
| Android      | 9.0.0-1.0.0_8m-ga |

# **3-2 Memory Layout of the Android 9 Image** For boards using eMMC/SD as boot storage:

| Section                                            | Description                                                                                            |
|----------------------------------------------------|----------------------------------------------------------------------------------------------------|
| GPT                                                | Partition information                                                                                  |
| Bootloader                                         | u-boot.imx: First stage u-boot image                                                                   |
| Partition 1 dtbo_a (backup partition)              | dtbo.img                                                                                               |
| Partition 2 dtbo_b                                 | dtbo.img                                                                                               |
| Partition 3 (FAT32)<br>boot_a (backup partition)   | <ul><li>boot.img:</li><li>kernel image</li><li>recovery mode ramdisk</li></ul>                         |
| Partition 4 (FAT32)<br>boot_b                      | <ul> <li>boot.img:</li> <li>Image: kernel image</li> <li>ramdisk.img: recovery mode ramdisk</li> </ul> |
| Partition 5 (EXT4)<br>system_a (backup partition)  | system.img                                                                                             |
| Partition 6 (EXT4)<br>system_b                     | system.img                                                                                             |
| Partition 7<br>misc                                | For recovery store bootloader message, reserve                                                         |
| Partition 8<br>metadata                            | For system slide show                                                                                  |
| Partition 9<br>presistdata                         | Option to operate unlock\unlock                                                                        |
| Partition 10 (EXT4)<br>vendor_a (backup partition) | vendor.img                                                                                             |
| Partition 11 (EXT4)<br>vendor_b                    | vendor.img                                                                                             |
| Partition 12 (EXT4)<br>userdata                    | Application data storage for system application, and for internal media partition, in /mnt/sdcard/dir  |
| Partition 13 (EXT4)<br>fbmisc                      | For storing the state of lock or unlock                                                                |
| Partition 12<br>vbmeta_a (backup partition)        | For storing the verify boot's metadata                                                                 |
| Partition 13<br>vbmeta_b                           | For storing the verify boot's metadata                                                                 |

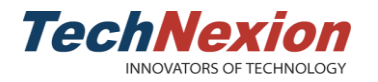

#### 3.3 Image Installation

Use MFGtool to flash Android 9 image to eMMC. This tool can be downloaded from the link.

#### 3.4 Serial Debug

Plug-in a micro USB cable to the connector (b) on the PI baseboard, open any terminal communication application such as Minicom and Putty. Set 115200 bps as default speed.

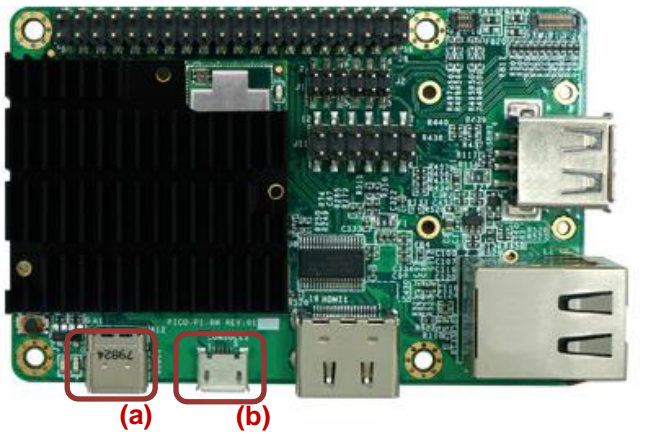

PI baseboard

Android Debug Bridge (ADB): plug-in a Type-C USB cable to the connector (a) on the PI baseboard, issue the command 'adb shell', then start debugging.

#### 3.5 Network

#### > Ethernet

Android auto runs DHCP daemon when boot. Please make sure to plug-in the cable before booting the device.

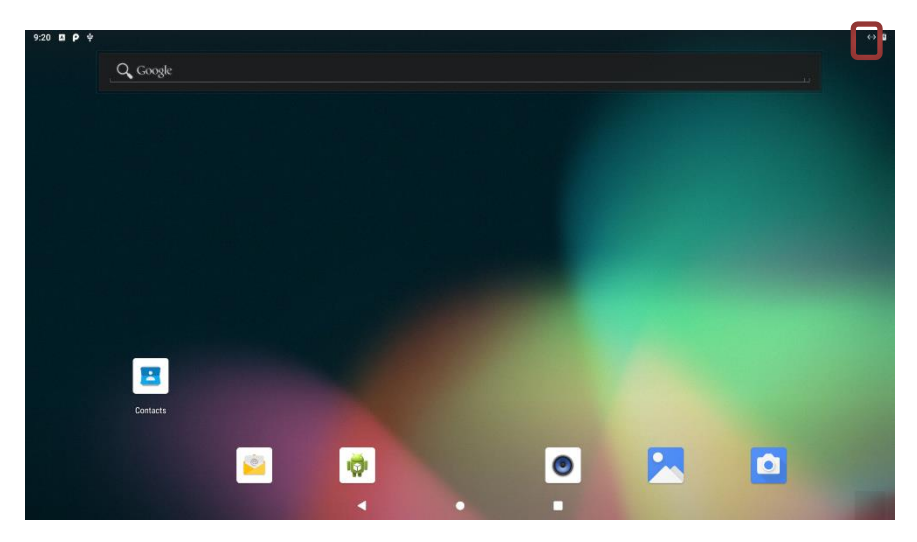

- ≻ WiFi
  - Station mode
  - Support both 2.4GHz and 5GHz bands
  - AP (Access Point) mode Support 2.4GHz with WPA- PSK security password

Only one networking mode can work at a time. When ethernet mode is on, it will show a failed WiFi connection icon on the top right corner of the screen. To turn on WiFi station mode, please remove the ethernet cable, the system will automatically switch to WiFi station mode. Users can also issue below command to disable the ethernet.

```
# ifconfig eth0 down
```

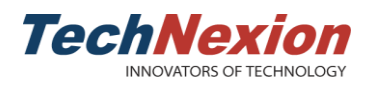

Ethernet is necessary to enable AP mode. Ethernet will work as a network node, connecting to Wide Area Network. If the ethernet cable is unplugged before booting up, it will connect to Local Area Network only.

| <b>Δ Ρ</b> ψ                     |                                                                                                    |   |    |             |
|----------------------------------|----------------------------------------------------------------------------------------------------|---|----|-------------|
| Wi                               | i-Fi hotspot                                                                                                    |   |    |             |
| On                               | 1                                                                                                    |   |    | -           |
|                                  | Hotspot name                                                                                                    |   |    |             |
|                                  | Security                                                                                                    |   | ۰. |             |
|                                  | WPA2 PSK                                                                                                    |   |    |             |
|                                  | Hotspot password                                                                                                    |   |    |             |
| ~                                | Advanced<br>Turn off hotspot automatically, AP Band                                                                                                    |   |    |             |
|                                  |                                                                                                    |   |    |             |
|                                  |                                                                                                    |   |    |             |
|                                  |                                                                                                    |   |    |             |
|                                  |                                                                                                    |   |    |             |
|                                  |                                                                                                    |   |    |             |
|                                  |                                                                                                    |   |    |             |
| Bluetoo<br>■ Bl<br>■ Bl          | <ul> <li>✓ ●</li> <li>th modes:</li> <li>luetooth Classic mode</li> <li>luetooth LE mode</li> </ul>                                                                                                    |   |    |             |
| Bluetoo<br>Bl<br>Bl<br>9:50 D P  | • • • • • • • • • • • • • • • • • • •                                                                                                    | • |    | ũ           |
| Bluetoo<br>■ Bl<br>■ Bl          | • •<br>Iuetooth Classic mode<br>Iuetooth LE mode<br>• •<br>Connected devices                                                                                                    | • |    | ۵<br>م      |
| Bluetoo<br>■ Bl<br>■ Bl          | oth modes:<br>luetooth Classic mode<br>luetooth LE mode                                                                                                    | • |    | e<br>Q      |
| Bluetoo<br>■ Bl<br>■ Bl          | oth modes:   luetooth Classic mode   luetooth LE mode    *    Connected devices     Currently connected    *    USB    Charging this device                                                                                                    | • |    | ۵<br>م      |
| Bluetoo<br>■ Bl<br>9:50 ¤ ₽<br>← | oth modes:<br>luetooth Classic mode<br>luetooth LE mode<br>Connected devices<br>Currently connected<br>USB<br>Charging this device<br>+ Pair new device<br>Bluetooth will turn on to pair                                                                                | • |    | 0<br>Q      |
| Bluetoo<br>■ Bl<br>9:50 ■ P<br>← | oth modes:<br>Iuetooth Classic mode<br>Iuetooth LE mode<br>Connected devices  Currently connected  USB Charging this device  Pair new device Bluetooth will turn on to pair  Dreviously connected devices                                                                | • |    | ۵<br>۹      |
| Bluetoc<br>■ Bl<br>9:50 ◘ P<br>← | A the modes:<br>Previously connected devices<br>Connected devices<br>Currently connected<br>Pair new device<br>Bluetooth will turn on to pair<br>Connection preferences<br>Bluetooth will turn on terms                                                                  |   |    | ۵<br>۵<br>۹ |
| Bluetoc<br>■ Bl<br>9:50 ¤ P<br>← | A the modes:<br>Relation of the second devices<br>Currently connected<br>Currently connected<br>USB<br>Charging this device<br>Pair new device<br>Bluetooth will turn on to pair<br>Connection preferences<br>Bluetooth<br>Turn on Bluetonth to connect to other devices | • |    |             |
| Bluetoc<br>Bl<br>9:50 Z P        | A connected devices Currently connected USB Charging this device USB Charging this device Pair new device Bluetooth will turn on to pair Connection preferences Bluetooth Turn on Bluetooth to connect to other devices.                                                 |   |    |             |
| Bluetoc<br>Bl<br>9:50 I P<br>E   | And the modes:<br>Previously connected devices<br>Connection preferences<br>Bluetooth will turn on to pair<br>Connection preferences<br>Bluetooth<br>Connection preferences<br>Bluetooth<br>Connection preferences<br>Bluetooth                                          |   |    |             |
| Bluetoc<br>■ Bl<br>9:50 ■ P<br>← | A the modes:<br>Previously connected devices<br>Connection preferences<br>Bluetooth will turn on to pair<br>Connection preferences<br>Bluetooth<br>Connection preferences<br>Bluetooth<br>Connection preferences<br>Bluetooth                                            |   |    |             |
| Bluetoc<br>Bl<br>9:50 I P<br>+   | A the modes:<br>Previously connected devices<br>Connection preferences<br>Bluetooth<br>Connection preferences<br>Bluetooth<br>Connection preferences<br>Bluetooth<br>Connection preferences<br>Bluetooth                                                                 |   |    |             |

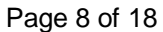

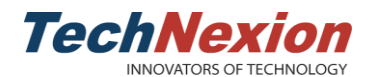

### **3.6 Expansion Pin Header**

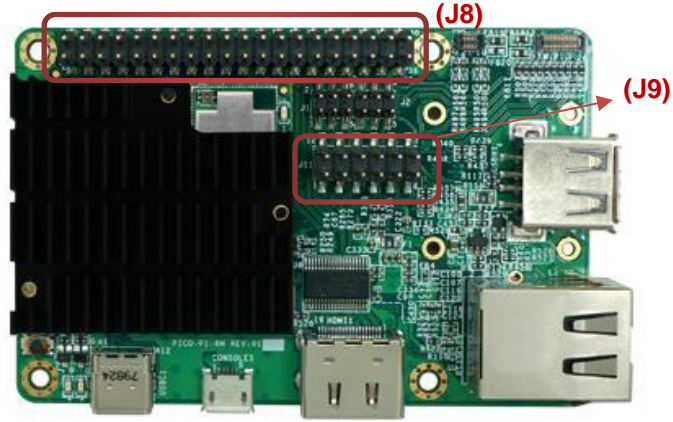

**PI** baseboard

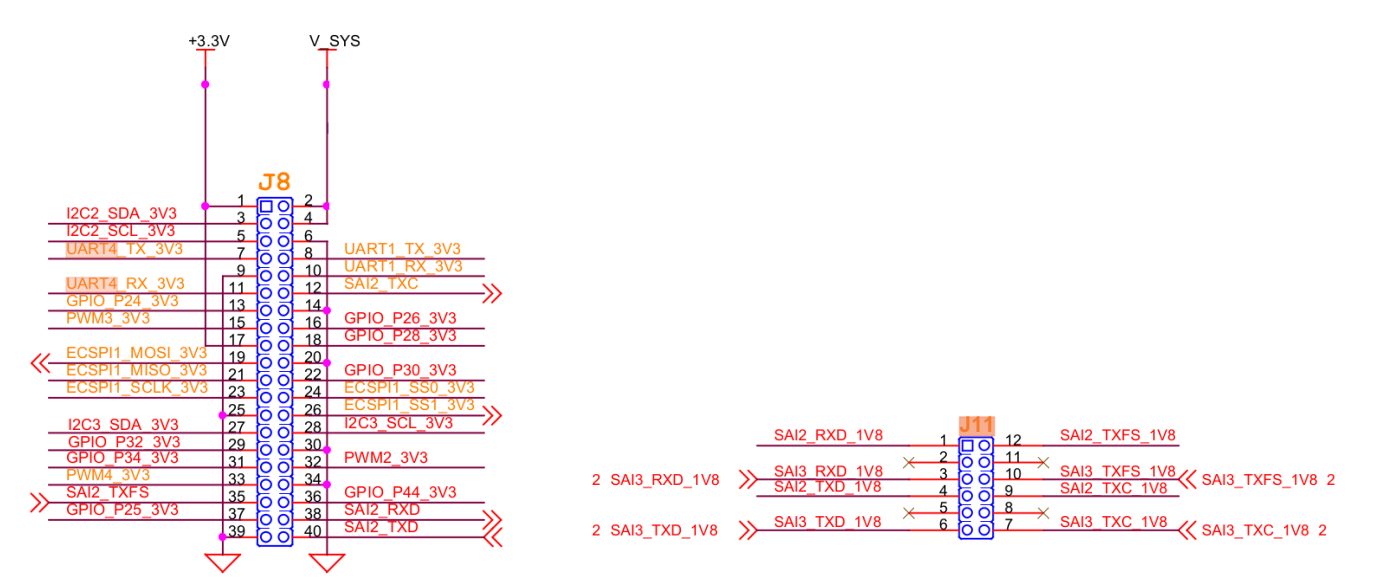

PI baseboard provides expansion pin header for users to easily expand the customized I/O devices using GPIO, I<sup>2</sup>S, I<sup>2</sup>C, SPI and PWM low speed interfaces.

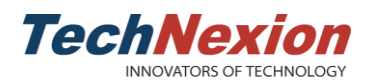

## 3.7 Termux app

Termux is a Linux terminal emulator for Android, which supports apt and opkg package managers. It allows Linux users to develop Android apps more easily.

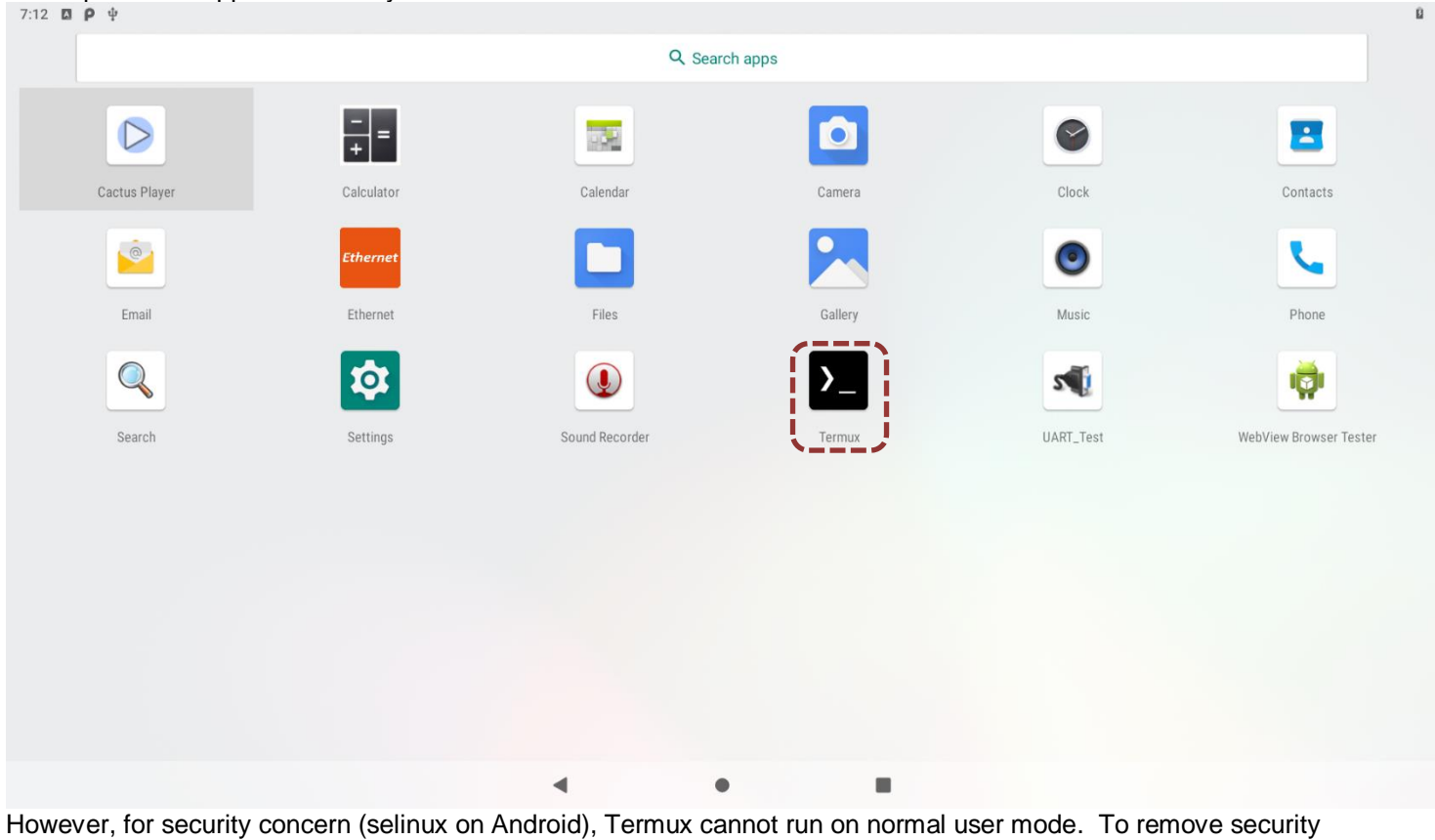

limitations, users need to issue below commands:

\$ adb shell
\$ su
# setenforce 0

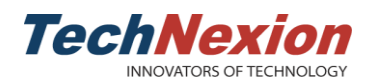

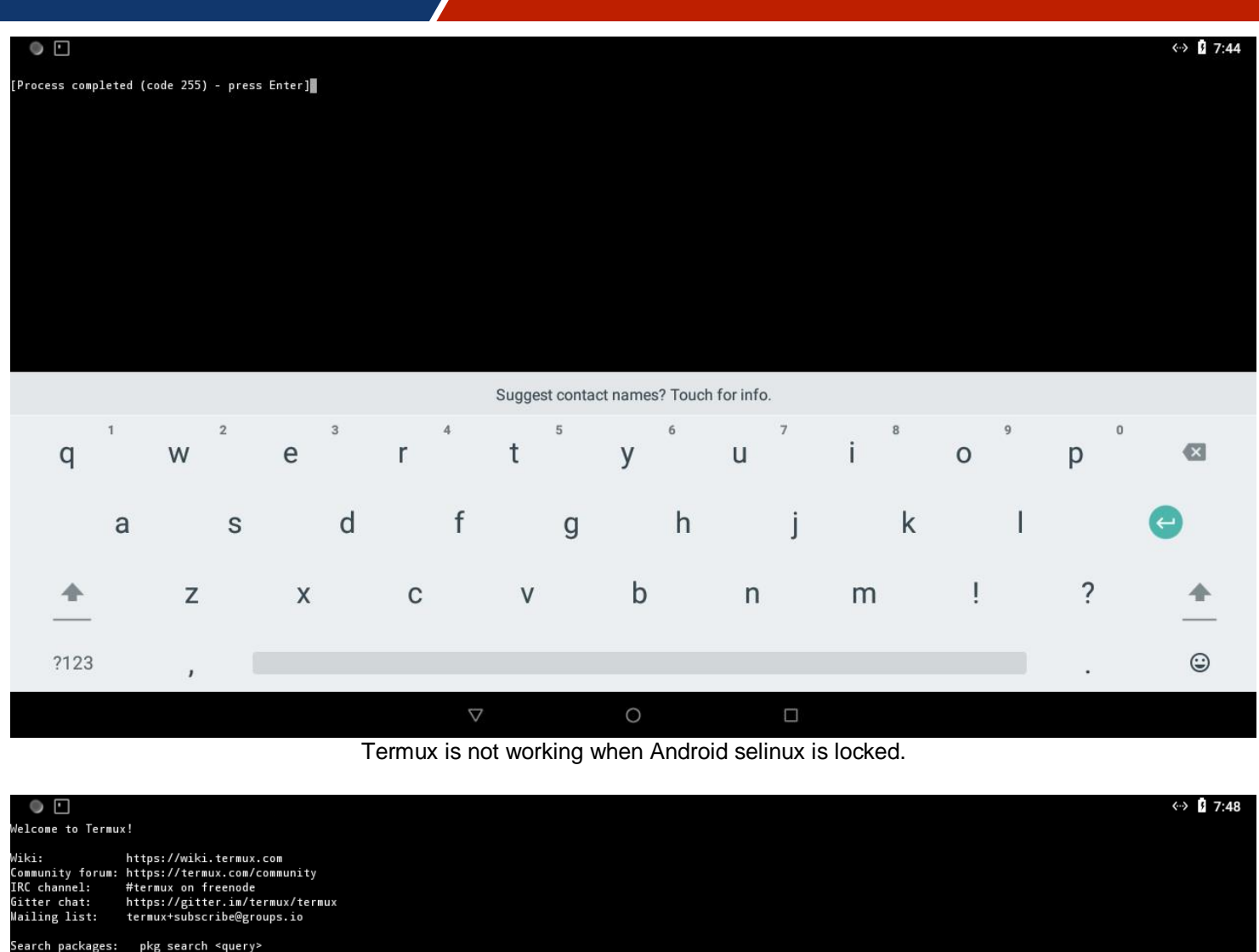

Search packages: pkg search <query> Install a package: pkg install <package> Upgrade packages: pkg upgrade Learn more: pkg help \$ ▋

Suggest contact names? Touch for info

|          |                |   |                | Suggest conta | ct names: Touci | non mo. |              |        |   |              |
|----------|----------------|---|----------------|---------------|-----------------|---------|--------------|--------|---|--------------|
| q        | W <sup>2</sup> | e | r <sup>4</sup> | t 5           | У               | U 7     | <sup>8</sup> | 9<br>O | р | $\mathbf{X}$ |
| а        | S              | d | f              | g             | h               | j       | k            | I      |   | e            |
| <b>_</b> | z              | х | С              | V             | b               | n       | m            | ļ      | ? | <u>+</u>     |
| ?123     | ,              |   |                |               |                 |         |              |        |   | ٢            |
|          |                |   | $\nabla$       |               | 0               |         |              |        |   |              |

Termux works when Android selinux is unlocked.

Page 11 of 18

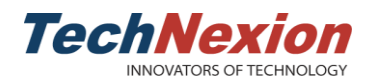

#### 3.8 Audio HAT

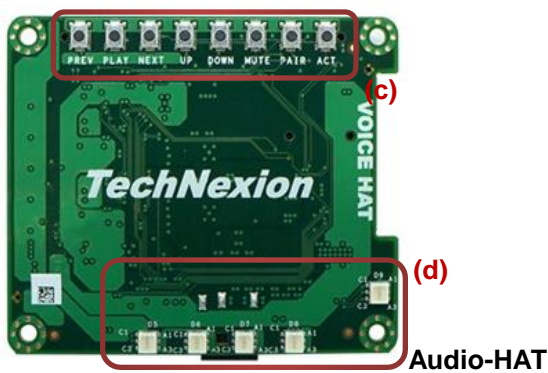

Audio-HAT is designed based on expansion pin header mentioned in Chapter 3.6. It connects to the expansion pin header directly. Android 9 supports Audio-HAT through sysfs. In the next distribution, it will be supported in android framework.

In the latest distribution, it provides Termux app, which can easily control the functions of Audio-HAT as following:

■ 16 channel LED array, (d) as above picture

| <pre># ls /sys/class/leds/ gpio-led pca995x:blue0 pca995x:blue4 pca995x:green2 pca995x:red1 mmc0:: pca995x:blue1 pca995x:blue5 pca995x:green3 pca995x:red2 mmc1:: pca995x:blue2 pca995x:green0 pca995x:green4 pca995x:red3 mmc2:: pca995x:blue3 pca995x:green1 pca995x:red0 pca995x:red4</pre> |
|----------------------------------------------------------------------------------------------------|
| echo 0 > /sys/class/leds/pca995x:blue0/brightness # (0% brightness)<br>echo 125 > /sys/class/leds/pca995x:blue0/brightness # (50% brightness)<br>echo 255 > /sys/class/leds/pca995x:blue0/brightness # (100% btightness)                                                                       |

Button array, (c) as above picture

Default button configurations as following:

These buttons can be modified through the trigger event on kernel device tree of source code.

| Prev      | Play | Next | Volume<br>Up | Volume<br>Down | Mute | Home      | Suspend |
|-----------|------|------|--------------|----------------|------|-----------|---------|
| $\square$ |      |      |              |                |      | $\square$ |         |

- Speakers
  - Testing In Android, tinyalsa related tool can easily play the wave file. Please note the speaker only supports <= 16 bits.

# tinyplay test.wav -D 2 -c 2 Playing sample: 2 ch, 48000 hz, 16 bit (you can choose mono mode or stereo mode using -c parameter)

- 2. Developing Please add the source code of system command application to downloaded github SDK.
- MEMS microphone
  - 1. Testing
    - Please note the microphone only supports 32 bits.

# tinycap test.wav -D 0 -c 2 -r 48000 -b 32 (you can choose mono mode or stereo mode using -c parameter)

2. Developing

Please add the source code of system command application to downloaded github SDK.

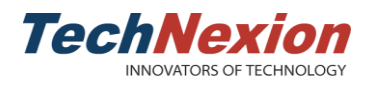

## 3.9 Serial Link

It supports a 2-wire RS232 port on 40-pin expansion pin header as (J8) in chapter 3.6.

TX: Pin 7

RX: Pin 11

Please open Technexion customized UART test app to do simple tests:

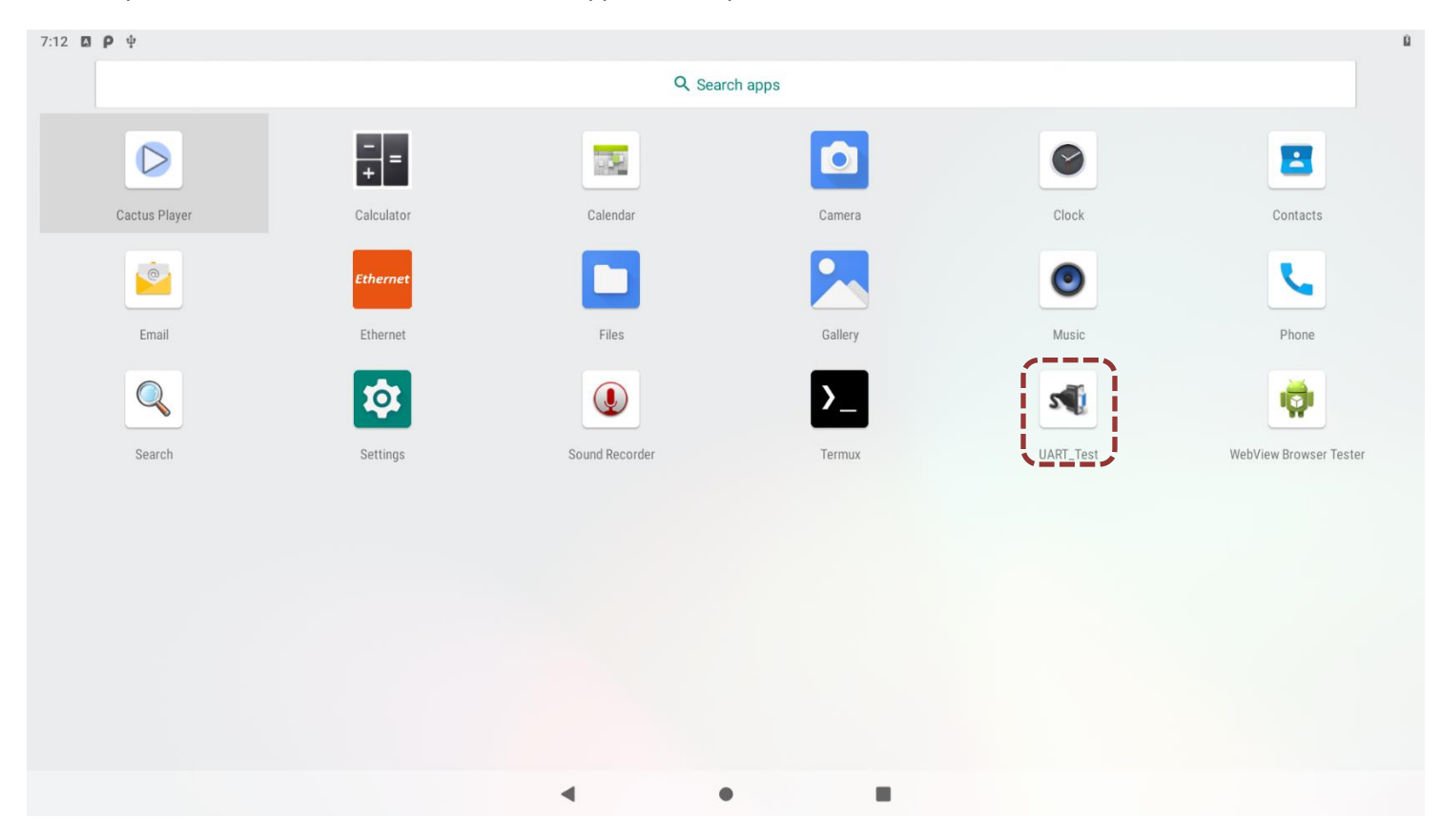

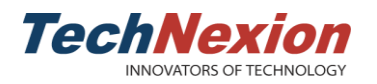

Click "SERIAL PORT SETTING" to config the UART node and baud rate, users can easily to test read, write and loopback functions.

| O state state          |                                                                                                    | 5  |
|------------------------|----------------------------------------------------------------------------------------------------|----|
| Serial port setup      |                                                                                                    |    |
|                        |                                                                                                    |    |
| Device<br>/dev/ttymxc3 |                                                                                                    |    |
| Baud rate              |                                                                                                    |    |
| 115200                 |                                                                                                    |    |
| •                      |                                                                                                    |    |
|                        |                                                                                                    |    |
|                        |                                                                                                    |    |
|                        |                                                                                                    |    |
|                        |                                                                                                    |    |
|                        |                                                                                                    |    |
|                        |                                                                                                    |    |
|                        |                                                                                                    |    |
|                        |                                                                                                    |    |
|                        |                                                                                                    |    |
|                        | •                                                                                                    |    |
| 7:13 🖾 <b>P</b> 🖞      |                                                                                                    |    |
| UART_Test              |                                                                                                    | 7) |
|                        |                                                                                                    |    |
|                        |                                                                                                    |    |
|                        | SERIAL PORT SETTING                                                                                      |    |
|                        | SERIAL PORT SETTING                                                                                      |    |
|                        | SERIAL PORT SETTING<br>SERIAL PORT READ                                                                  |    |
|                        | SERIAL PORT SETTING<br>SERIAL PORT READ                                                                  |    |
|                        | SERIAL PORT SETTING<br>SERIAL PORT READ<br>SERIAL PORT LOOPBACK TESTING                                  |    |
|                        | SERIAL PORT SETTING<br>SERIAL PORT READ<br>SERIAL PORT LOOPBACK TESTING                                  |    |
|                        | SERIAL PORT SETTING<br>SERIAL PORT READ<br>SERIAL PORT LOOPBACK TESTING<br>SERIAL PORT WRITE             |    |
|                        | SERIAL PORT SETTING<br>SERIAL PORT READ<br>SERIAL PORT LOOPBACK TESTING<br>SERIAL PORT WRITE             |    |
|                        | SERIAL PORT SETTING<br>SERIAL PORT READ<br>SERIAL PORT LOOPBACK TESTING<br>SERIAL PORT WRITE             |    |
|                        | SERIAL PORT SETTING SERIAL PORT READ SERIAL PORT LOOPBACK TESTING SERIAL PORT WRITE ABOUT UART TEST      |    |
|                        | SERIAL PORT SETTING SERIAL PORT READ SERIAL PORT LOOPBACK TESTING SERIAL PORT WRITE ABOUT UART TEST      |    |
|                        | SERIAL PORT SETTING SERIAL PORT READ SERIAL PORT LOOPBACK TESTING SERIAL PORT WRITE ABOUT UART TEST EXIT |    |

Page 14 of 18

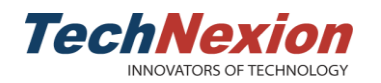

#### 3.10 Android Treble

ADB

Connect a USB type-C cable from Host PC to hardware board, and issue the commands to debug:

| Root permission   |  |
|-------------------|--|
| \$ adb root       |  |
| Normal permission |  |
| \$ adb shell      |  |

Fastboot

In Android 9, users must use fastboot command to unlock the partition flashing permission before any upgrade behavior.

| 7:09 🖪 🜵 <b>P</b> |                                                                                                    | <-> ₿ |
|-------------------|----------------------------------------------------------------------------------------------------|-------|
| ÷                 | Developer options                                                                                                    | ۹     |
|                   | On                                                                                                    | •     |
|                   | Desktop backup password<br>Desktop full backups aren't currently protected                                                      |       |
|                   | Stay awake<br>Screen will never sleep while charging                                                                            | •     |
|                   | HDCP checking<br>Use HDCP checking for DRM contr<br>WARNING: Device protection features will not work on this device while this |       |
|                   | Enable Bluetooth HCI snoop log                                                                                                  |       |
|                   | Capture all Bluetooth HCl packets CANCEL ENABLE                                                                                 |       |
|                   | OEM unlocking<br>Allow the bootloader to be unlocked                                                                            | •     |
|                   | Running services View and control currently running services                                                                    |       |
|                   | Picture color mode<br>Use sRGB                                                                                                  |       |
|                   | WebView implementation<br>Android System WebView                                                                                |       |
|                   |                                                                                                    |       |
|                   | Liplack the fleeping permission on developer entions                                                                            |       |

Unlock the flashing permission on developer options

In fastboot mode, please issue commands to unlock first before starting to flash new images:

| <pre>\$ sudo fastboot flashing unlock # boot part upgrade</pre> |
|-----------------------------------------------------------------|
| \$ sudo fastboot flash dtbo_a dtbo-imx8mq.img                   |
| \$ sudo fastboot flash dtbo_b dtbo-imx8mq.img                   |
| \$ sudo fastboot flash boot_a boot.img                          |
| \$ sudo fastboot flash boot_b boot.img                          |
| # system part upgrade                                           |
| \$ sudo fastboot flash vbmeta_a vbmeta-imxpico_8m.img           |
| \$ sudo fastboot flash vbmeta_b vbmeta-imxpico_8m.img           |
| \$ sudo fastboot flash system_a system.img                      |
| \$ sudo fastboot flash system_b system.img                      |
| \$ sudo fastboot flash vendor_a vendor.img                      |
| \$ sudo fastboot flash vendor_b vendor.img                      |
| \$ sudo fastboot reboot                                         |

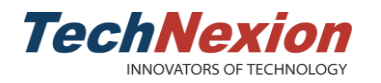

Below features are fully supported, users can develop on our github SDK. ■ A/B system

- OTA upgrade Treble structure of source code

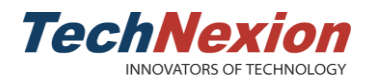

# 4. Software Development and Upgrade

Online Github SDK includes the source code and instruction. https://github.com/technexion-android/cookers/tree/tn-p9.0.0\_1.0.0\_8m-ga

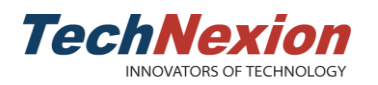

## 5. Q & A

1. Why does video player only support portrait mode when using MIPI-DSI LCD panel on landscape mode?

#### Ans:

It's due to the bugs in OMX VPU library from chip vendor. Alternatively, TechNexion provides a workaround to change the parameters on user's video using ffmpeg tool:

Ubuntu host example \$ ffmpeg -i original\_test.mov -vf "transpose=1" mipi\_lcd\_test.mov \$ ffmpeg -i mipi\_lcd\_test.mov -c copy -metadata:s:v:0 rotate=90 mipi\_lcd\_test\_out.mov

2. How to remount the system/vendor partition as a writeable partition?

#### Ans:

Step 1. Unlock the flashing permission such as chapter 3.10 and reboot in fastboot mode.

# reboot bootloader

Step 2. Unlock the device again in fastboot mode on host side.

\$ sudo fastboot oem unlock
\$ sudo fastboot reboot

Step 3. Disabling the secure function using adb command on host side, then reboot again.

\$ adb root
\$ adb disable-verity
\$ adb reboot

Step 4. Remount the all partitions as writeable partitions, for now, users can create a file to test.

## Host side
\$ adb root
\$ adb remount
\$ adb shell
## Jump to Android side
\$ su
# touch /system/test
# touch /vendor/test